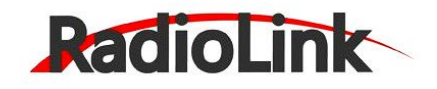

## RadioLink T8FB - Configuration

- 1. Download the USB drivers <u>HERE</u> and uncompress all files
- 2. Download the configuration software <u>HERE</u> and uncompress all files
- 3. Connect the Micro USB cable & power up the transmitter
- 4. Install the driver with the files downloaded in Step.1 with the Setup.exe in folder "CH341SER"
- 5. Start the "T8FB Configure.exe" software
- 6. In the to right you will find the connection settings. Select your COM port number
- 7. Click on "OPEN" and leave all settings as they are:

| PortNum :  | сом8 🗸   |
|------------|----------|
| BaudR:     | 115200 👻 |
| DataB :    | 8 🗸      |
| STOPB:     | 1 👻      |
| Parity :   | None 👻   |
| Control:   | OFF 🗸    |
| DTI<br>RTS | OPEN     |

Battery Voltage Alarm:

Once connected, you can click on the "READ" button on top and change the "TX-ALARM" value for your needs. For example at 4v instead of 11v from factory in the below images. Once set to 4v you can click the "UPDATE" button on top to send it to the transmitter.

| TX-ALARM: 4.00 |
|----------------|
| STK-MODE: 2    |
| VERSION: 110   |
|                |